## การสมัครบริการหักบัญชีอัตโนมัติ (ATS) ผ่าน Application "Krungthai NEXT"

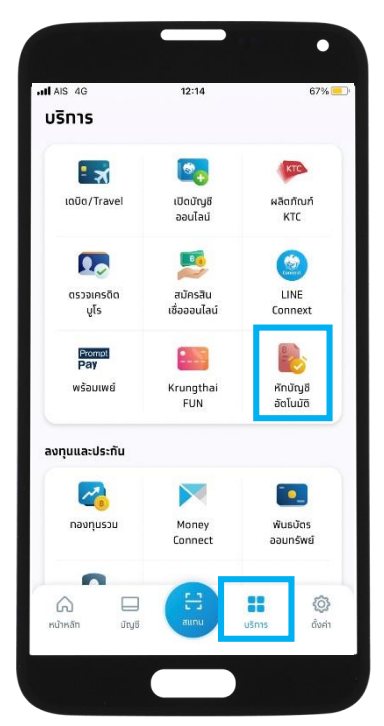

ขั้นตอนที่ 1 เปิด Application "Krungthai NEXT" เถือก "บริการ" และ "หักบัญชีอัตโนมัติ"

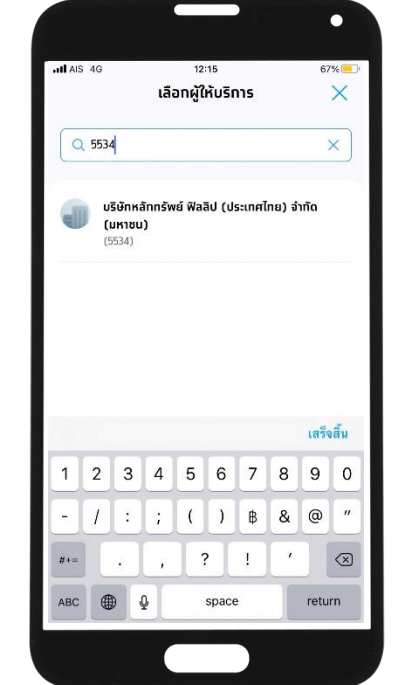

ขั้นตอนที่ 2 ค้นหาผู้ให้บริการ ใส่หมายเลข "5534" "บริษัทหลักทรัพย์ ฟิลลิป (ประเทศไทย) จำกัด (มหาชน)"

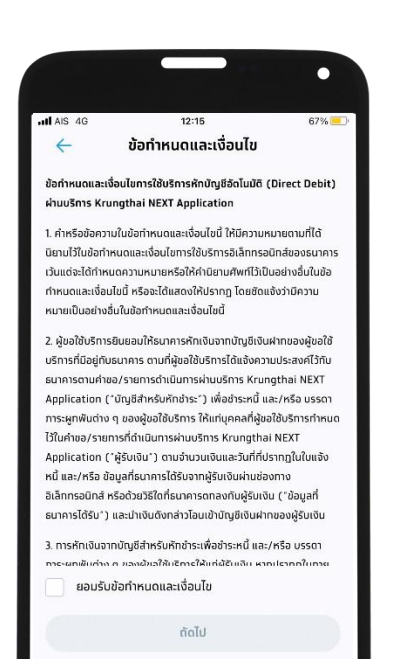

## ขั้นตอนที่ 3 อ่านข้อกำหนดและเงื่อนไขการใช้ บริการหักบัญชีอัตโนมัติ เลือก ยอมรับ จากนั้น กดปุ่ม "ถัดไป"

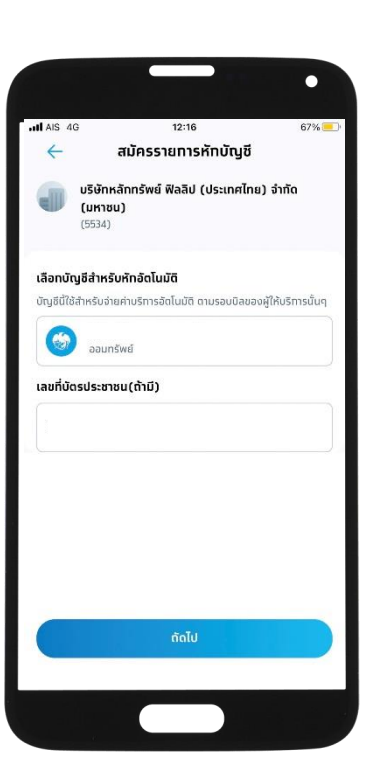

ขั้นตอนที่ 4 เลือกบัญชีสำหรับหักอัตโนมัติ และระบุเลขที่บัตรประชาชน

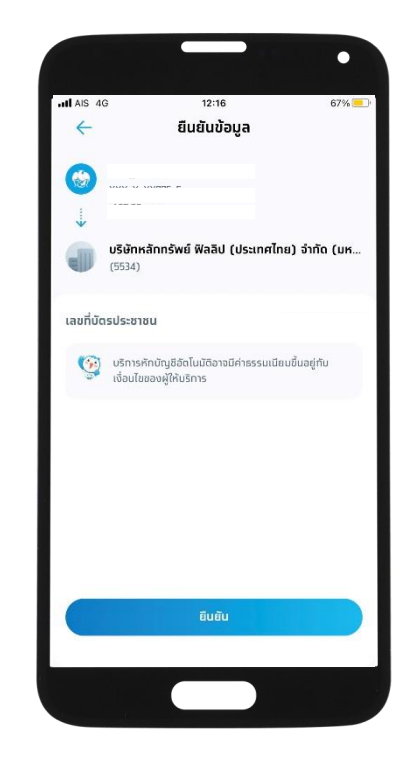

ขั้นตอนที่ 5 ยืนยันข้อมูล กด "ยืนยัน" จากนั้นบันทึกสลิป/Capture หน้าจอที่ทำรายการสำเร็จ

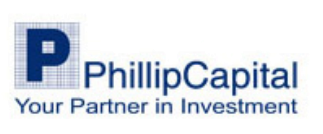